# 新版獎學金系統操作簡介

### 校內獎助學金申請起來

## 學務處 生輔組(113年8月)

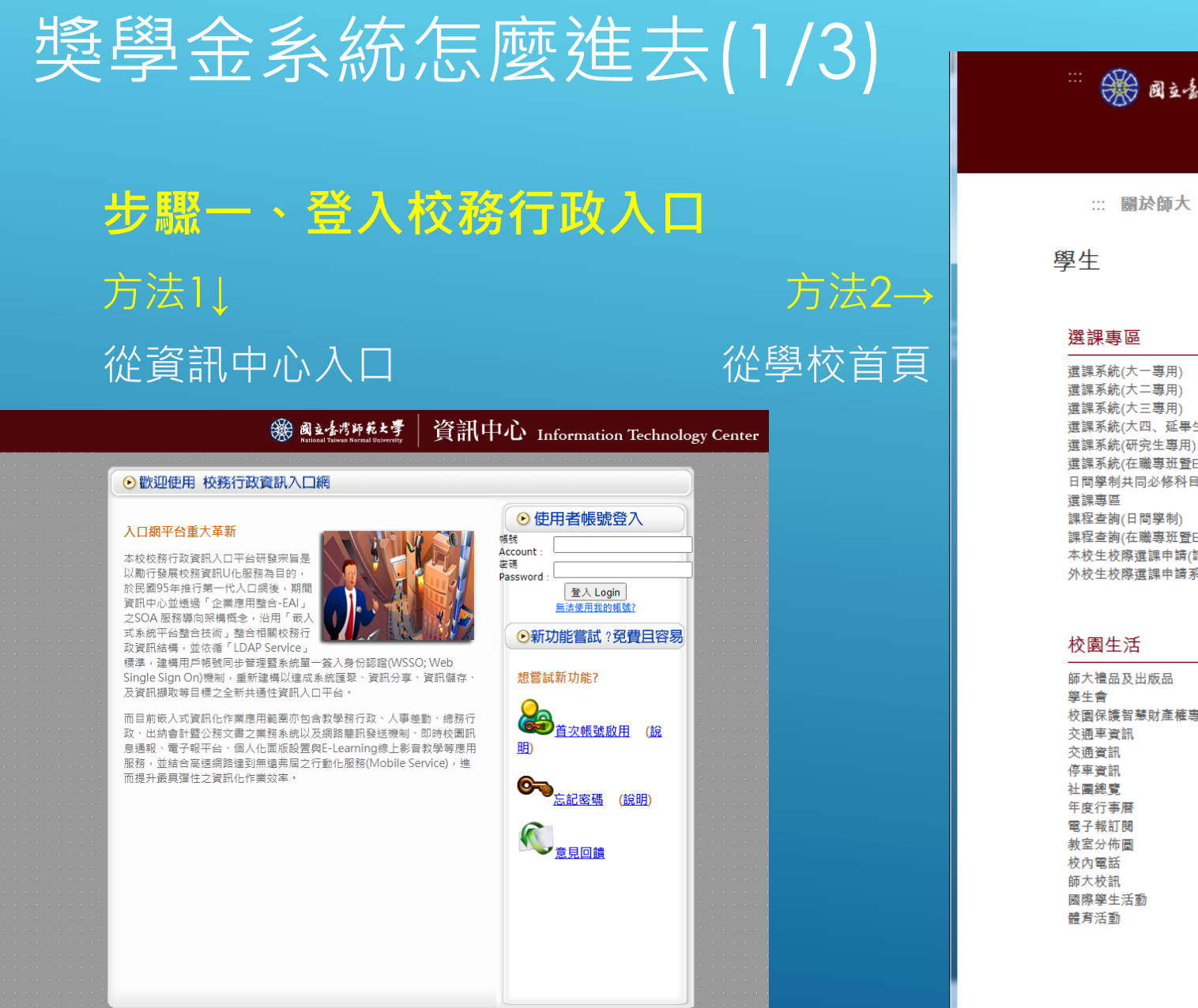

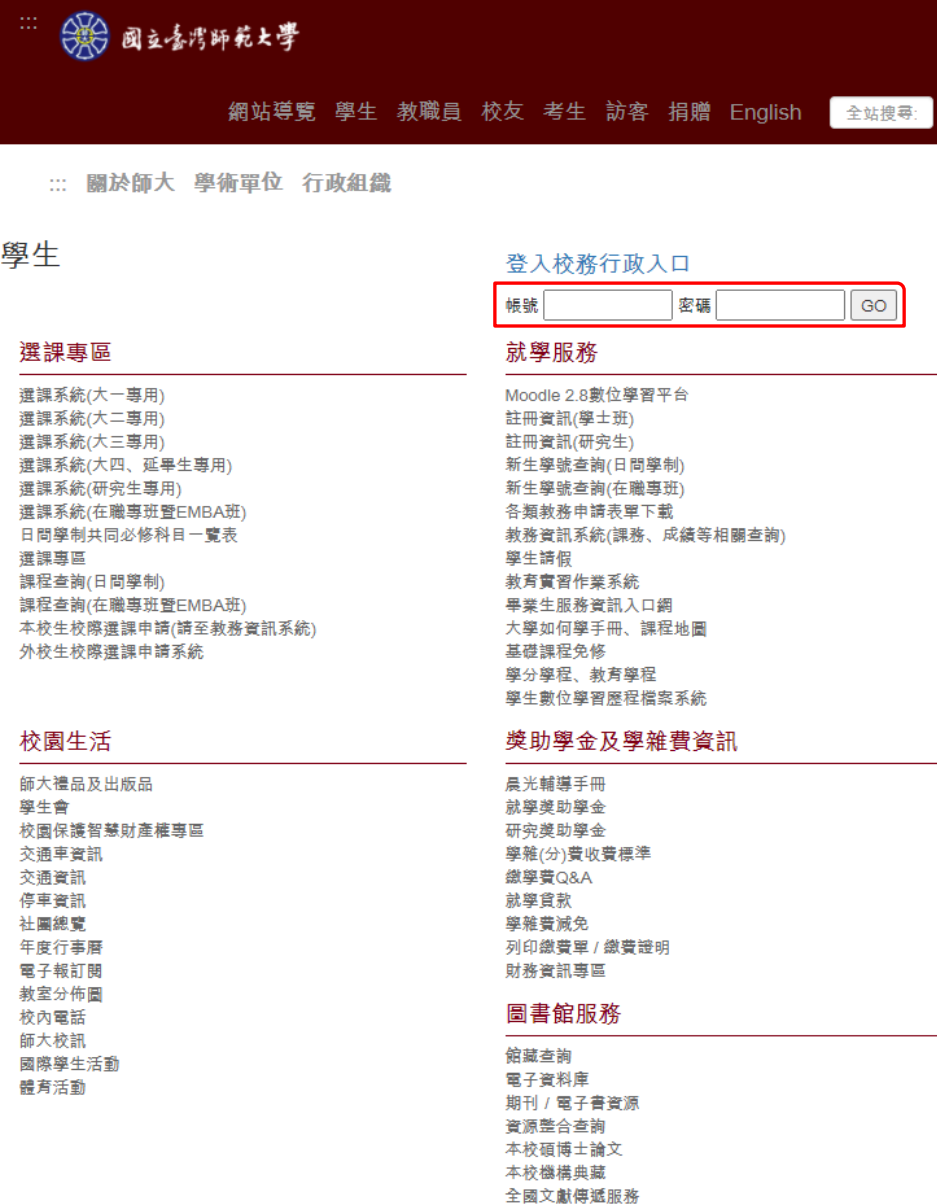

THE REPORT OF AN AND A DRIVE AND A DRIVE AND A

## 獎學金系統怎麼進去(2/3)

#### 步驟二、打開學務相關系統

#### 進入應用系統\學務相關系統

| ())) 公告                |                                                                                                    | ● 公版檔案分享                                                  |
|------------------------|----------------------------------------------------------------------------------------------------|-----------------------------------------------------------|
| 尚無任何公告                 | <ul> <li></li></ul>                                                                                                    | A                                                         |
| 🖓 待辦事項                 | <ul> <li>● 學生安主回報</li> <li>▶ ● 教務相關系統</li> </ul>                                                                                                    | 更多分享檔案                                                    |
| 未過期(共 0 則)             | ▶■資訊服務                                                                                                    |                                                           |
| 尚無資料<br>已過期(共0則)       | ▶ 研發度相關系統                                                                                                    | 分享名稱:The iportal website bilingual switching instructions |
| ◎通知(ハママ和)              | ▶ 學務相關系統                                                                                                    | 分享單位:資訊中心                                                 |
| 我的行程                   | → Table 137 (Table 357 (Table 357 (Table 3 | 分享日期:2018/12/28                                           |
|                        | ▶ ■ 學生宿舍相關系統                                                                                                    |                                                           |
| シロ11/1±(ハ ○ №)<br>没有行程 |                                                                                                    | The iportal website bilingual switching instructions.pdf  |
| 未來一週行程(共 0 則)          | - ■▼王碹忉发,逻时奴阘                                                                                                    |                                                           |
| 沒有行程                   |                                                                                                    |                                                           |
|                        | , ■學生查詢當學年期學雜費繳/退費單歷程追蹤                                                                                                    | 分享名稱:The entrance of teacher grading application          |
|                        | ▶ 圓學雜費繳費系統                                                                                                    |                                                           |
|                        | ▶ 圓問卷調查平台                                                                                                    |                                                           |
|                        | · 1 畢業生就業追蹤網路問卷施測系統                                                                                                    |                                                           |
|                        | ▶ 圓大學生基本素養與核心能力測驗                                                                                                    |                                                           |
|                        | <ul> <li>         ·          if         if         if</li></ul>                                                                                                    |                                                           |
|                        | ▶ऺऺऺऺऺें二維條碼相關系統                                                                                                    |                                                           |
|                        | ▶ ■校園新冠肺炎健康關懷問卷                                                                                                    |                                                           |
|                        | ▶ 圓電腦教室借用系統                                                                                                    |                                                           |
|                        | ▶ 創畢業典禮                                                                                                    |                                                           |
|                        | ▶ 創防疫 Day Pass                                                                                                    |                                                           |
|                        | ▶ ■防疫簽到查詢                                                                                                    |                                                           |
|                        | ▶ ■防疫額溫音詢                                                                                                    |                                                           |
|                        | ▶ □ 德智琴尾語幼系统(限音樂系學生)                                                                                                    |                                                           |
|                        |                                                                                                    |                                                           |
|                        |                                                                                                    |                                                           |
|                        | 1 国政学的壮工职工八良邑任参加"甲胡楠                                                                                                    | · · · · · · · · · · · · · · · · · · ·                     |

| <ul> <li>應用系統</li> <li>◎校園緊急聯絡電話</li> <li>◎學生安全回報</li> <li>&gt;&gt;教務相關系統</li> <li>&gt;&gt;資訊服務</li> <li>&gt;&gt;可發處相關系統</li> <li>&gt;&gt;學務相關系統</li> <li>&gt;&gt;學務相關系統</li> <li>&gt;&gt;學發指關系統</li> <li>&gt;&gt;學學生轉導系統(學生端)</li> <li>&gt;。會學生轉導系統(學生端)</li> <li>&gt;會學雜費弱勢申請端行動版</li> <li>&gt;會學雜費減免申請端行動版</li> <li>&gt;會學雜費減免申請端行動版</li> <li>&gt;會學主輯國系統學生端(日間)_行動版</li> <li>&gt;會星星查詢</li> <li>&gt;會星星查詢</li> <li>&gt;會星生兵役申請系統</li> <li>&gt;會學生社團系統</li> <li>&gt;會學生請假系統</li> <li>&gt;會學生請假系統</li> <li>&gt;會學生請假系統</li> <li>&gt;會學生講假系統</li> <li>&gt;會優秀暨傑出學生薦選系統</li> <li>&gt;會諮商輔導服務e化系統</li> <li>&gt;總務相關系統</li> </ul> |                                         |
|----------------------------------------------------------------------------------------------------|-----------------------------------------|
| <ul> <li>●校園緊急聯絡電話</li> <li>●學生安全回報</li> <li>●教務相關系統</li> <li>●習訊服務</li> <li>●研發處相關系統</li> <li>●學務相關系統</li> <li>&gt;●學務相關系統</li> <li>&gt;●學生轉導系統(學生端)</li> <li>&gt;●學生轉導系統(學生端)</li> <li>&gt;●學主轉導系統</li> <li>&gt;●學雜費弱勢申請端行動版</li> <li>&gt;●學雜費滅免申請端行動版</li> <li>&gt;●學主輔導系統學生端(日間)_行動版</li> <li>&gt;●學生輔導系統學生端(日間)_行動版</li> <li>&gt;●會學生和屋資料回報</li> <li>&gt;●會學生為統學生端</li> <li>&gt;●學生講假系統</li> <li>&gt;●學生請假系統</li> <li>&gt;●學生請假系統</li> <li>&gt;●優秀暨傑出學生薦選系統_行動版</li> <li>&gt;●優秀暨傑出學生薦選系統</li> <li>&gt;●認商輔導服務e化系統</li> <li>&gt;●總務相關系統</li> </ul>                                                                         | 💫 應用系統                                  |
| <ul> <li>●學生安全回報</li> <li>◆教務相關系統</li> <li>◆資訊服務</li> <li>◆研發處相關系統</li> <li>◆學務相關系統</li> <li>◆學學生轉導系統(學生端)</li> <li>&gt;會學生轉導系統(學生端)</li> <li>&gt;會學主轉導系統(學生端)</li> <li>&gt;會學雜費減免申請端行動版</li> <li>&gt;會學雜費減免申請端行動版</li> <li>&gt;會學雜費減免申請端行動版</li> <li>&gt;會學主輔導系統學生端(日間)_行動版</li> <li>&gt;會學生長役申請系統</li> <li>&gt;會學生人役申請系統</li> <li>&gt;會學生素統學生端</li> <li>&gt;會學生請假系統</li> <li>&gt;會學生請假系統</li> <li>&gt;會優秀暨傑出學生薦選系統_行動版</li> <li>&gt;會優秀暨傑出學生薦選系統_行動版</li> <li>&gt;會優秀暨傑出學生薦選系統_行動版</li> <li>&gt;會優秀暨傑出學生薦選系統</li> <li>&gt;會諮商輔導服務e化系統</li> </ul>                                                                              | ▶ 圓校園緊急聯絡電話                             |
| <ul> <li>教務相關系統</li> <li>資訊服務</li> <li>研發處相關系統</li> <li>學務相關系統</li> <li>學學務相關系統</li> <li>會學生獎懲申請系統</li> <li>會學生轉導系統(學生端)</li> <li>會學報費弱勢申請端行動版</li> <li>會學雜費弱勢申請端行動版</li> <li>會學雜費減免申請端行動版</li> <li>會學雜費減免申請端行動版</li> <li>會學生輔導系統學生端(日間)_行動版</li> <li>會學生和屋資料回報</li> <li>會學生兵役申請系統</li> <li>會學生為地借用系統</li> <li>會學生請假系統_行動版</li> <li>會學生請假系統</li> <li>會優秀暨傑出學生薦選系統_行動版</li> <li>會優秀暨傑出學生薦選系統</li> <li>會務點相關系統</li> </ul>                                                                                                    | → ■學生安全回報                               |
| <ul> <li>資訊服務</li> <li>研發處相關系統</li> <li>學務相關系統</li> <li>學學生獎懲申請系統</li> <li>會學生獎懲申請系統(學生端)</li> <li>會學生轉導系統(學生端)</li> <li>會學雜費減免申請端行動版</li> <li>會學雜費減免申請端行動版</li> <li>會學雜費減免申請端行動版</li> <li>會學主輔導系統學生端(日間)_行動版</li> <li>會費上程程屋資料回報</li> <li>會費上具役申請系統</li> <li>會學生人母時系統</li> <li>會學生場地借用系統</li> <li>會學生請假系統_行動版</li> <li>會學生請假系統</li> <li>會奏暨傑出學生薦選系統_行動版</li> <li>會務暫轉服務e化系統</li> <li>總務相關系統</li> </ul>                                                                                                    | ▶■教務相關系統                                |
| <ul> <li>研發處相關系統</li> <li>學務相關系統</li> <li>會學生轉導系統(學生端)</li> <li>會學生轉導系統(學生端)</li> <li>會學離費弱勢申請端行動版</li> <li>會學雜費弱勢申請端行動版</li> <li>會學雜費減免申請端行動版</li> <li>會學主轉導系統學生端(日間)_行動版</li> <li>會個星童商</li> <li>會質居生租屋資料回報</li> <li>會學生人役申請系統</li> <li>會學生人役申請系統</li> <li>會學生法國系統</li> <li>會學生諸假系統</li> <li>會學生請假系統</li> <li>會學生請假系統</li> <li>會優秀暨傑出學生薦選系統_行動版</li> <li>會商輔導服務e化系統</li> <li>總務相關系統</li> </ul>                                                                                                    | ▶■資訊服務                                  |
| <ul> <li>學務相關系統</li> <li>會學生獎懲申請系統</li> <li>會學生難尊系統(學生端)</li> <li>會獎懲及操行轉換證明書</li> <li>會社團器材租借系統</li> <li>會學雜費弱勢申請端行動版</li> <li>會學雜費減免申請端行動版</li> <li>會學主輔導系統學生端(日間)_行動版</li> <li>會學生和屋資料回報</li> <li>會學生兵役申請系統</li> <li>會學生人役申請系統</li> <li>會學生人役申請系統</li> <li>會學生社團系統</li> <li>會學生諸假系統_行動版</li> <li>會學生請假系統</li> <li>會優秀暨傑出學生薦選系統_行動版</li> <li>會商輔導服務e化系統</li> <li>總務相關系統</li> </ul>                                                                                                    | ▶ऺऺऺऺऺ॑₩₩₩₩₩₩₩₩₩₩₩₩₩₩₩₩₩₩₩₩₩₩₩₩₩₩₩₩₩₩₩₩ |
| <ul> <li>• 團學生與懲申請系統(學生端)</li> <li>• 團學之操行轉換證明書</li> <li>• 團社團器材租借系統</li> <li>• 團學雜費弱勢申請端行動版</li> <li>• 團學雜費減免申請端行動版</li> <li>• 團學生輔導系統學生端(日間)_行動版</li> <li>• 團裡屋查詢</li> <li>• 團學生和屋資料回報</li> <li>• 團學生兵役申請系統</li> <li>• 團學生社團系統</li> <li>• 團學生補關系統</li> <li>• 團學生請假系統</li> <li>• 團學生請假系統</li> <li>• 團學生請假系統</li> <li>• 團學生請假系統</li> <li>• 團優秀暨傑出學生薦選系統_行動版</li> <li>• 團邊秀暨傑出學生薦選系統</li> <li>• 團諮商輔導服務e化系統</li> <li>• 總務相關系統</li> </ul>                                                                                                    | ▼■學務相關系統                                |
| <ul> <li>• 團學生輔導系統(學生端)</li> <li>• 團獎懲及操行轉換證明書</li> <li>• 副社團器材租借系統</li> <li>• 團學雜費減免申請端行動版</li> <li>• 團學主輔導系統學生端(日間)_行動版</li> <li>• 團學生輔導系統學生端(日間)_行動版</li> <li>• 團費生和屋資料回報</li> <li>• 團學生人役申請系統</li> <li>• 團學生人役申請系統</li> <li>• 團學生就國系統</li> <li>• 團學生請假系統</li> <li>• 團學生請假系統</li> <li>• 團學生請假系統</li> <li>• 團學生請假系統</li> <li>• 團優秀暨傑出學生薦選系統_行動版</li> <li>• 團路商輔導服務e化系統</li> <li>• 總務相關系統</li> </ul>                                                                                                    | ▶ 🗐學生獎懲申請系統                             |
| <ul> <li>• 圓獎懲及操行轉換證明書</li> <li>• 圓社團器材租借系統</li> <li>&gt; 圓學雜費弱勢申請端行動版</li> <li>&gt; 圓學雜費減免申請端行動版</li> <li>&gt; 圓學主輔導系統學生端(日間)_行動版</li> <li>&gt; 圓星屋查詢</li> <li>&gt; 圓貨居生租屋資料回報</li> <li>&gt; 圓學生兵役申請系統</li> <li>&gt; 圓學生發生購異系統</li> <li>&gt; 圓學生請假系統</li> <li>&gt; 圓學生請假系統</li> <li>&gt; 圓學生請假系統</li> <li>&gt; 圓學生請假系統</li> <li>&gt; 圓優秀暨傑出學生薦選系統_行動版</li> <li>&gt; 圓廢秀暨傑出學生薦選系統</li> <li>&gt; 圖諮商輔導服務e化系統</li> <li>&gt; 總務相關系統</li> </ul>                                                                                                    | ▶ ■學生輔導系統(學生端)                          |
| <ul> <li>• 圖社團器材租借系統</li> <li>&gt; 圖學雜費弱勢申請端行動版</li> <li>&gt; 圖學雜費減免申請端行動版</li> <li>&gt; 圖學生輔導系統學生端(日間)_行動版</li> <li>&gt; 圖程屋查詢</li> <li>&gt; 圖賀居生租屋資料回報</li> <li>&gt; 圖學生兵役申請系統</li> <li>&gt; 副學生人律時系統</li> <li>&gt; 副學生社團系統</li> <li>&gt; 圖學生請假系統_行動版</li> <li>&gt; 圖學生請假系統</li> <li>&gt; 圖優秀暨傑出學生薦選系統_行動版</li> <li>&gt; 圖優秀暨傑出學生薦選系統</li> <li>&gt; 圖諮商輔導服務e化系統</li> <li>&gt; 總務相關系統</li> </ul>                                                                                                    | ▶ ■獎懲及操行轉換證明書                           |
| <ul> <li>&gt; 圖學雜妻弱勢申請端行動版</li> <li>&gt; 圖學雜妻減免申請端行動版</li> <li>&gt; 圖學生輔導系統學生端(日間)_行動版</li> <li>&gt; 圖程屋查詢</li> <li>&gt; 圖質居生租屋資料回報</li> <li>&gt; 圖學生兵役申請系統</li> <li>&gt; 圖學生公中請系統</li> <li>&gt; 圖學生社團系統</li> <li>&gt; 圖學生講假系統_行動版</li> <li>&gt; 圖學生請假系統</li> <li>&gt; 圖優秀暨傑出學生薦選系統_行動版</li> <li>&gt; 圖密商輔導服務e化系統</li> <li>&gt; 圖絡相關系統</li> </ul>                                                                                                    | ▶ <mark>團</mark> 社團器材租借系統               |
| <ul> <li>&gt; 圓學雜費減免申請端行動版</li> <li>&gt; 圓學生輔導系統學生端(日間)_行動版</li> <li>&gt; 圓和屋查詢</li> <li>&gt; 圓賀居生租屋資料回報</li> <li>&gt; 圓學生兵役申請系統</li> <li>&gt; 圓學生会系統學生端</li> <li>&gt; 圓學生社團系統</li> <li>&gt; 圓學生諸假系統_行動版</li> <li>&gt; 圓學生請假系統</li> <li>&gt; 圓優秀暨傑出學生薦選系統_行動版</li> <li>&gt; 圓優秀暨傑出學生薦選系統</li> <li>&gt; 圓路商輔導服務e化系統</li> <li>&gt; 總務相關系統</li> </ul>                                                                                                    | ▶ <mark>圓</mark> 學雜費弱勢申請端行動版            |
| <ul> <li>&gt; 圖學生輔導系統學生端(日間)_行動版</li> <li>&gt; 圖租屋查詢</li> <li>&gt; 圖質居生租屋資料回報</li> <li>&gt; 圖學生兵役申請系統</li> <li>&gt; 圖學生全人便申請系統</li> <li>&gt; 圖學生社團系統</li> <li>&gt; 圖學生講假系統_行動版</li> <li>&gt; 圖學生請假系統_行動版</li> <li>&gt; 圖學生請假系統</li> <li>&gt; 圖優秀暨傑出學生薦選系統_行動版</li> <li>&gt; 圖密商輔導服務e化系統</li> <li>&gt; 圖諮商輔導服務e化系統</li> </ul>                                                                                                    | ▶ 圓學雜費減免申請端行動版                          |
| <ul> <li>副相屋查詢</li> <li>副貨居生租屋資料回報</li> <li>副學生兵役申請系統</li> <li>副學生社團系統</li> <li>副學生社團系統</li> <li>副學生講假系統_行動版</li> <li>副學生講假系統</li> <li>副學生講假系統</li> <li>副優秀暨傑出學生薦選系統_行動版</li> <li>副優秀暨傑出學生薦選系統</li> <li>副諮商輔導服務e化系統</li> <li>總務相關系統</li> </ul>                                                                                                    | ▶ 圓學生輔導系統學生端(日間)_行動版                    |
| <ul> <li>●賞居生柤屋資料回報</li> <li>●學生兵役申請系統</li> <li>&gt; ●學生金系統學生端</li> <li>&gt; ●學生社團系統</li> <li>&gt; ●學生場地借用系統</li> <li>&gt; ●學生請假系統_行動版</li> <li>&gt; ●學生請假系統</li> <li>&gt; ●優秀暨傑出學生薦選系統_行動版</li> <li>&gt; ●優秀暨傑出學生薦選系統</li> <li>&gt; ●顧商輔導服務e化系統</li> <li>&gt; ●總務相關系統</li> </ul>                                                                                                    |                                         |
| <ul> <li>■學生共役申請系統</li> <li>●學皇金系統學生端</li> <li>●學生社團系統</li> <li>●學生場地借用系統</li> <li>●學生請假系統_行動版</li> <li>●學生請假系統</li> <li>●優秀暨傑出學生薦選系統_行動版</li> <li>●優秀暨傑出學生薦選系統</li> <li>●顧商輔導服務e化系統</li> <li>●總務相關系統</li> </ul>                                                                                                    | ▶ ■資居生租屋資料回報                            |
| <ul> <li>■與學笠系統學生喃</li> <li>●學生社團系統</li> <li>●學生場地借用系統</li> <li>●學生講假系統_行動版</li> <li>●學生講假系統</li> <li>●優秀暨傑出學生薦選系統_行動版</li> <li>●優秀暨傑出學生薦選系統</li> <li>●顧諮商輔導服務e化系統</li> <li>●總務相關系統</li> </ul>                                                                                                    | ▶ ■學生兵役甲請系統                             |
| <ul> <li>■學生社團系統</li> <li>■學生場地借用系統</li> <li>■學生請假系統_行動版</li> <li>■學生請假系統</li> <li>■優秀暨傑出學生薦選系統_行動版</li> <li>■優秀暨傑出學生薦選系統</li> <li>■諮商輔導服務e化系統</li> <li>■總務相關系統</li> </ul>                                                                                                    | ▶圓獎學金系統學生峏                              |
| <ul> <li>■學工社團系統</li> <li>●學生場地借用系統</li> <li>●學生請假系統_行動版</li> <li>●學生請假系統</li> <li>&gt;●優秀暨傑出學生薦選系統_行動版</li> <li>●優秀暨傑出學生薦選系統</li> <li>&gt;●顧諮商輔導服務e化系統</li> <li>&gt;●總務相關系統</li> </ul>                                                                                                    | 、 同路生社画 多体                              |
| <ul> <li>■學生物心自用系統</li> <li>●學生請假系統_行動版</li> <li>●學生請假系統</li> <li>&gt;●優秀暨傑出學生薦選系統_行動版</li> <li>●優秀暨傑出學生薦選系統</li> <li>&gt;●顧諮商輔導服務e化系統</li> <li>&gt;●認務相關系統</li> </ul>                                                                                                    | ▲ ■ 字工社園参約<br>● 開生提地供用系统                |
| <ul> <li>■學生調假系統</li> <li>■學生講假系統</li> <li>■優秀暨傑出學生薦選系統_行動版</li> <li>■優秀暨傑出學生薦選系統</li> <li>■諮商輔導服務e化系統</li> <li>■認商輔導服務e化系統</li> </ul>                                                                                                    | · 副学工物地自用参加<br>• 同興生諸假多統 行動版            |
| <ul> <li>■優秀暨傑出學生薦選系統_行動版</li> <li>■優秀暨傑出學生薦選系統</li> <li>●顧諮商輔導服務e化系統</li> <li>●■總務相關系統</li> </ul>                                                                                                    | ▶ ■學生時限家#20133/100                      |
| <ul> <li>■優秀暨傑出學生薦選系統</li> <li>● ■諮商輔導服務e化系統</li> <li>▶ ■總務相關系統</li> <li>▶ ■ 總務相關系統</li> </ul>                                                                                                    | ▶ 圓優秀暫傑出學生善選系統 行動版                      |
| <ul> <li>■諮商輔導服務e化系統</li> <li>■總務相關系統</li> </ul>                                                                                                    |                                         |
| ▶ ■總務相關系統                                                                                                    | ▶ ■ 諮商輔導服務e 化系統                         |
|                                                                                                    | ▶■總務相關系統                                |
| ↓ ▼ → 級 上 笠 泣 糸 統                                                                                                    | ▶■線上金流系統                                |
| ▶ ■ 學生宿舍相關系統                                                                                                    | ▶ ■ 學生宿舍相關系統                            |
| ▶ 圓♥寫卡片給老師                                                                                                    | → 創♥嘉卡片給老師                              |
| ▶ <b>圓♥</b> 全體防疫 · 愛的鼓勵                                                                                                    | → <b>■♥</b> 全體防疫・愛的鼓勵                   |
| ▶ 圓就業大師職涯資訊網                                                                                                    | ▶ 圓就業大師職涯資訊網                            |

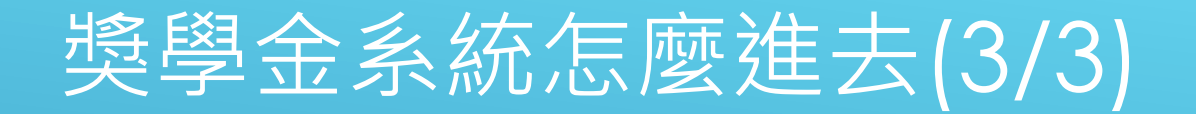

#### 步驟三、歡迎來到新版獎學金系統

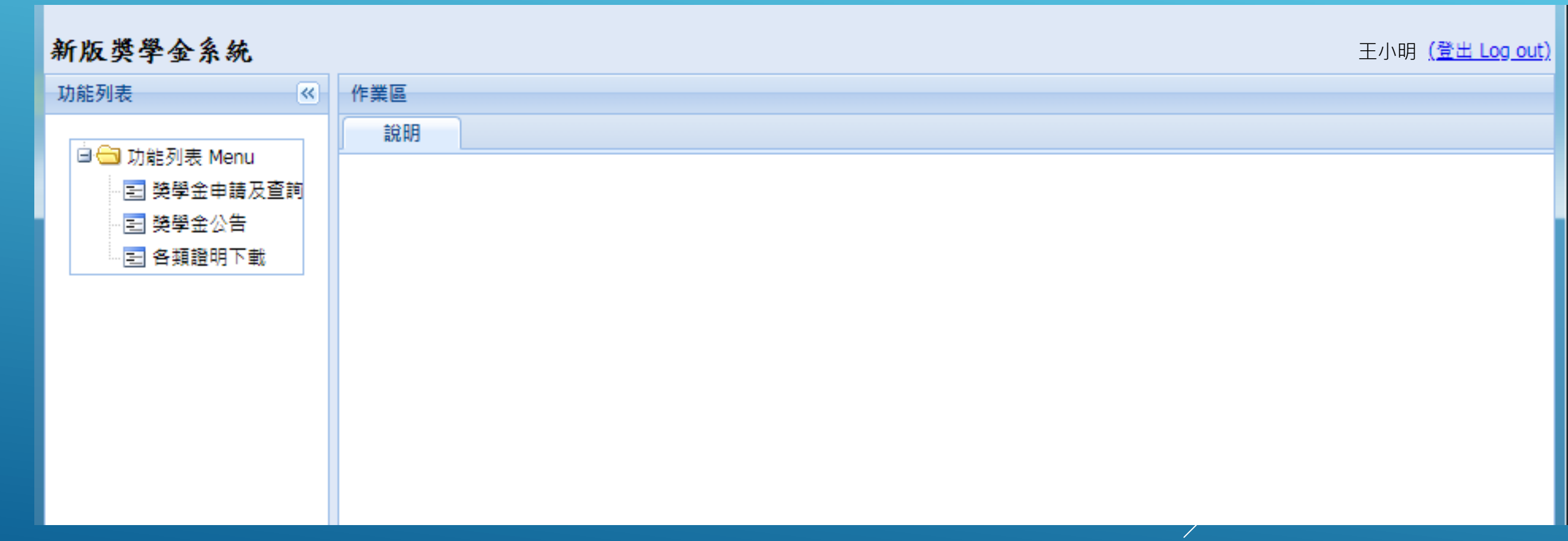

## 如何查詢獎學金

#### 1. 點選獎學金公告

| -                         | AL 28 13  | -                |          |                                           |       |        |        |           |         | 王小明 |
|---------------------------|-----------|------------------|----------|-------------------------------------------|-------|--------|--------|-----------|---------|-----|
|                           | <br>1F RE |                  |          |                                           |       |        |        |           |         |     |
| 列表                        | #X        | (H) 27278        |          |                                           |       |        |        |           |         |     |
| 學金申請及查詢                   |           | 公告辅制:            |          | ✓ 查詢内容:                                   |       |        |        |           |         |     |
| 學쑾公告<br>描題明下 <del>世</del> |           |                  |          | 王[4] 承知                                   |       |        |        |           |         |     |
|                           | 1         | (1) 法国会公共(由等)    | #4.A.1±  | 「月休」「三月                                   |       |        |        |           |         |     |
|                           | 10        | (1929-11AA(+M)   | -10246   |                                           |       | 1      |        |           |         |     |
|                           |           | 公告時間             | 與學会里號    | 樊肇金谷穰                                     | 已申請人數 | 預計發放名願 | 預計發放金額 | 開放學制 開放等所 | ⊕;      |     |
|                           |           | 2022-09-14 09:19 | D1111061 | 桃園市110年度希望工程獎助學全-限設籍桃園市大學部在學學生            | 0人    | 0      | 0      |           | 202     |     |
|                           |           | 2022-09-14 07:48 | D1111060 | 雁行台灣協會職學全                                 | 7人    | 10     | 10000  | 大學部       | 202     |     |
|                           |           | 2022-09-12 16:12 | D1111059 | 「前里法人白鹇系文教基金會響察子女獎助學金』-講日行斯南至該基金會         | 0人    | 0      | 10000  |           | 202     |     |
|                           |           | 2022-09-09 10:12 | D1111058 | 醫療財國法人種許基金會碼支持國醫院施助學金                     | 0人    | 0      | 0      |           | 202     |     |
|                           |           | 2022-09-08 17:55 | D1111057 | 中國青年救國國屏東聯團委會公益基金會獎學金-凡穀籍屏東聯一年以上之大學校院在學學生 | 0人    | 0      | 0      |           | 202     |     |
|                           |           | 2022-09-08 17:32 | D1111056 | 財國法人台東聯故立法委員『鄭品聰先生獎助學会』-限臺東聯任收之大學部在學學生    | 0人    | 10     | 10000  |           | 202     |     |
|                           |           | 2022-09-08 08:56 | E1111001 | 梦想起飛·祭梦學伴學習方案                             | 9人    | 6      | 30000  |           | 202     |     |
|                           |           | 2022-09-07 23:53 | A1111007 | 優秀研究生築學金(在職)                              | 130人  | 0      | 0      | 在職研究所     | 202     |     |
|                           |           | 2022-09-07 23:53 | A1111008 | 使秀研究生變學金(日間)                              | 313人  | 0      | 0      | 日間研究所     | 202     |     |
|                           |           | 2022-09-07 18:13 | D1111054 | 财富法人赈災基金會助學金-限國內重大天然災害災區低收或中低收弱勢受災家庭在學子女之 | 0人    | 0      | 0      |           | 202     |     |
|                           |           | 2022-09-07 18:04 | D1111053 | 臺南市原住民學生與訪學金-限臺南市籍原民住學生申請                 | 0人    | 0      | 0      |           | 202     |     |
|                           |           | 2022-09-07 17:56 | D1111052 | 臺東縣毛穀先生祭民子女晚盼學金-限臺東縣                      | 0人    | 0      | 0      |           | 202     |     |
|                           |           | 2022-09-06 18:50 | E1111002 | 梦想起飛·祭梦工程學習方案                             | 229人  | 150    | 10000  | 日間部       | 202     |     |
|                           | 100       | 2022-09-06 15:20 | D1111051 | 『財團法人發明文化事業基金會大專院校學生獎學金』                  | 0人    | 0      | 0      |           | 202     |     |
|                           | E         | 2022-09-06 15:13 | D1111050 | 原住民族委員會大專校院發励學会 限原住民族籍之大學部學生申請            | 0人    | 0      | 0      |           | 202     |     |
|                           | 6         | 2022-09-05 14:55 | A1111009 | 圓夢商才助學金-限新住民及其子女之在隨硬班學生申請                 | 1人    | 2      | 10000  |           | 202     |     |
|                           |           | 2022-09-05 14:55 | A1111010 | 回梦商才助學金-限大學部至傳士班之新住民及其子女學生申請              | 41人   | 10     | 10000  | 日間部       | 202     |     |
|                           |           | 2022-09-05 14:55 | A1111011 | 國夢育才動學金-限領有縣市政府社會同所發特殊境遇家庭公函之在職項土班學生      | 0人    | 2      | 10000  |           | 202     |     |
|                           |           | 2022-09-05 14:55 | A1111012 | 圓梦商才助學金-大學部及日間學制之研究所身心陣礙學生                | 31人   | 10     | 10000  | 日間部       | 202     |     |
|                           |           | 2022-09-05 14:54 | A1111013 | 國夢育才助學金-陳在職項要班之身心障礙學主申請                   | 2人    | 4      | 10000  |           | 202     |     |
|                           | 14        | 4 # 4 E          | 共7頁 🕨    | 1.2                                       |       |        |        | 顧示61 - 80 | 筆,共137業 |     |

## 如何申請圓夢育才助學金

#### 方法二↓

#### 在獎學金申請及查詢中按申請獎學金

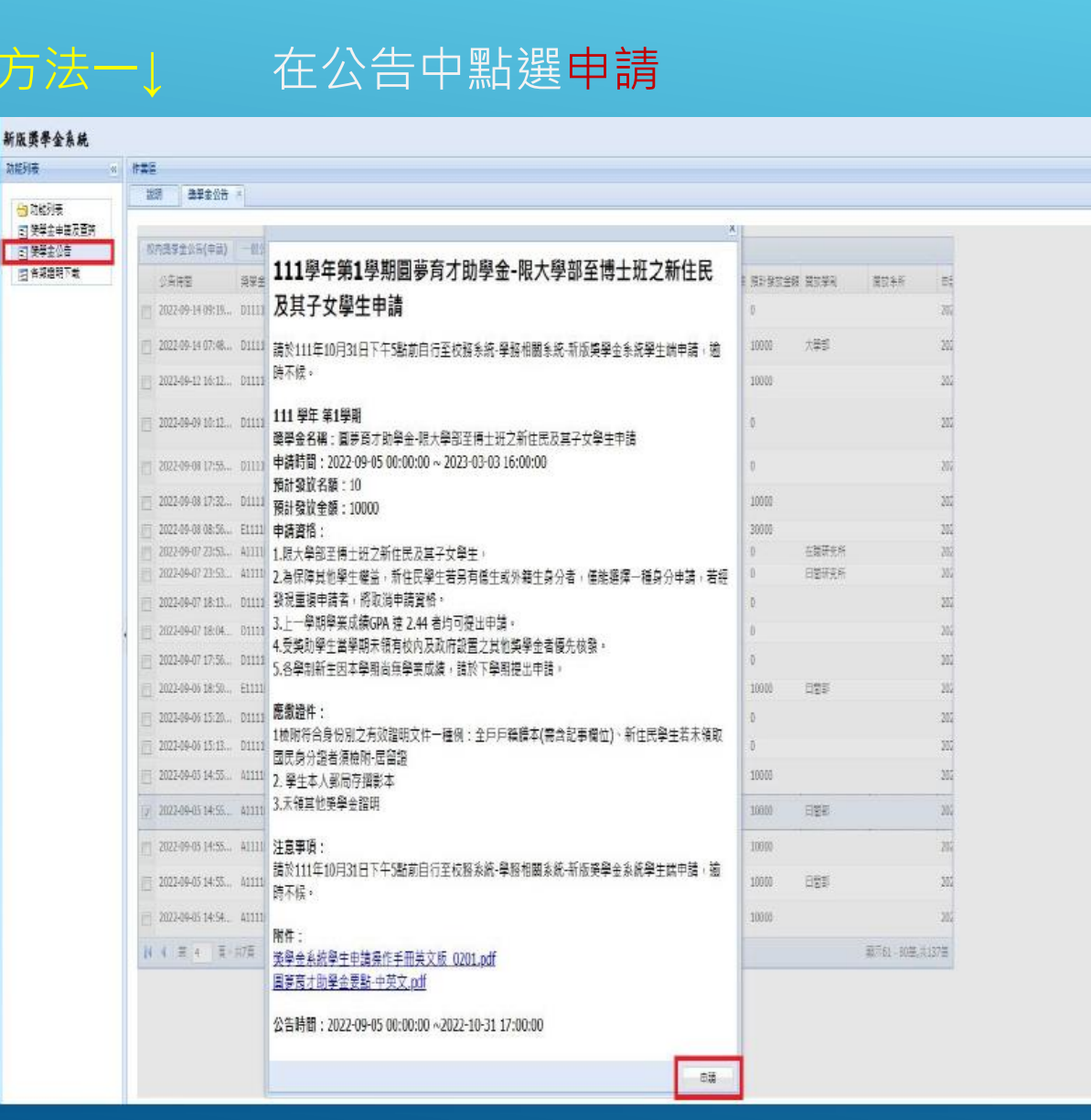

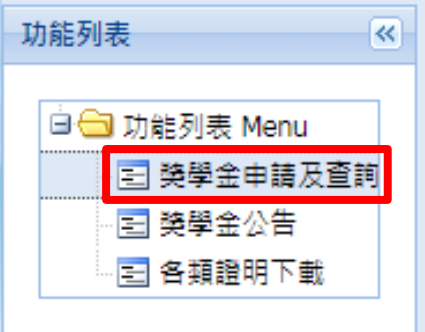

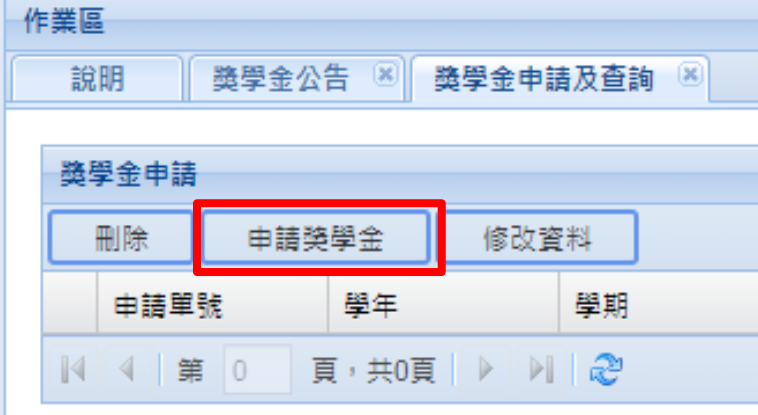

| _ | 申請獎學金  |                              |          |   |
|---|--------|------------------------------|----------|---|
| 申 | 土海別・   | 达市德弗隆(肋)路令                   | ~        |   |
|   |        | (X) 程賀史(助)学士                 |          |   |
| _ | -火頭万川: | 請先選控王類別                      |          |   |
| H | 獎學金名稱: | 請選擇<br>國夢商才助學金-限領有縣市政府社會局所發榜 | 孫境遇家庭公函之 | ۵ |
|   |        | 圓夢商才助學金-限在職班之中低收入戶學生         |          |   |
|   |        | 國夢商才助學金-大學部至博士班之中低收入戶        | 行女       |   |
|   |        | 圓夢商才助學金-大學部至博士班之僑生           |          |   |
|   |        | 圓夢商才助學金-限在職專班之原住民籍學生         |          |   |
|   |        | 圓夢商才助學金-大學部至博士班之原住民籍學        | ۱±       |   |
|   |        | 圓夢商才助學金-在職碩專班之低收入學生          |          |   |
|   |        | 圓夢商才助學金-限日間學制之低收入戶學生         |          |   |

## 如何將助學金申請送出

#### 新版獎學金亲統

| 6530 even 35.52.03                    |                                         |             |                         |            |
|---------------------------------------|-----------------------------------------|-------------|-------------------------|------------|
| · · · · · · · · · · · · · · · · · · · | 「単三・                                    | (単約)        | RELAR                   | <b>#</b> ! |
| 2022-09-14 ( 2.為保障其他學生變發,新住民學生集       |                                         |             |                         | 20;        |
| 3.上一學期學業成績GPA 建 2.44 巻片               | 可遇出申請。                                  | -           |                         | 1.400      |
| 4. 采英数学生基学表示拥有校内及政府                   | 設置之長他亮學金音優先按發。                          | *70-        |                         | 200        |
| 2022-09-12 5.备学利用生素不学期间用学用成绩          | 構成下学期提出中語。                              |             |                         | 200        |
| (四) 2022-09-09 ( 通過総合                 |                                         |             |                         | -207       |
| 12日時時会員份別之石奴種時文件一種                    | 例:全戶戶輪謄本(要各配專欄位):新住民學生若未嫌取其民身分極要須怕附 實證證 |             |                         |            |
| 2022-09-08 2 手生中八副也行運動中               |                                         |             |                         | 202        |
| 2022-09-08                            |                                         |             |                         | 205        |
| (一日朝文件及館例:                            |                                         |             |                         | 202        |
| 2022-09-07 中線人蓋本資訊                    |                                         | \$167.52.0T |                         | 201        |
| 2022-09-07 <b>¥</b> #: 111            | <b>單稿</b> 上                             | 和研究的        |                         | 200        |
| [5] 2022-09-07] 申請人姓名: 王小田            | 中總人單物 4個國際國際                            |             |                         | 20;        |
| ····································· |                                         |             |                         | 200        |
| □ 2022-09-07 ●分程统 = 首相统: Teleson      | (長分記號/萬登記號注意說道)                         |             |                         | 202        |
| E-Mail:                               | (中總醫學金期間由上述mail及台創大app推擇通知)             | Per         |                         | 20.        |
|                                       | (景份別的問)                                 |             |                         | 200        |
|                                       |                                         |             |                         | 305        |
|                                       |                                         |             |                         | 300        |
| ▲ 甲磺汞草<br>上學能學業成績(GPA); 4.26/310場合    |                                         |             |                         |            |
| V 2022-09-05                          |                                         | 851         |                         | 20         |
| 11 2022-09-05                         |                                         |             |                         | 200        |
| 101 2022-05-05 101                    | h                                       | 200         |                         | 200        |
| 金川戸福澤本(新事業) 一日日本 ちの                   |                                         |             |                         |            |
| 2022-09-05 @示得管理): 2022-09-05         |                                         |             | And and a second second | 207        |
| 14 4 26 4                             |                                         |             | Mam61-8038.3            | 41370      |
| 5:                                    |                                         |             |                         |            |
| 上傳本學到未完極其他                            |                                         |             |                         |            |
| (点)(数)學堂程明·續至<br>工範構高日間               |                                         |             |                         |            |
|                                       |                                         |             |                         |            |
|                                       |                                         |             |                         |            |
| - (三田神福史:                             |                                         |             |                         |            |
| \$100 PME(CS)                         | マロエは 存成定                                |             |                         |            |
| - (三) 中韓注意學項:                         |                                         |             |                         |            |
| 體幣111年10月31日下午5點前自行至                  | 四弦录纸·单括招属条络·新版集單宝系统單生质申請 / 遗祷不使。        |             |                         |            |
| 一 (三 報声算訊: 詩上傳早生於名之东)                 | (資料(含然后名相及分音·原戶名相·原 <sup></sup> 戶開稿·開稿) |             |                         |            |
| 預給報行/鄭周·振號:: @ 7000021                | (中華鮮烈) ② (現為明声資料                        |             |                         |            |
|                                       |                                         |             |                         |            |
| 2023-03-03 16:00:00                   |                                         |             |                         |            |
|                                       |                                         |             |                         |            |
|                                       |                                         |             |                         |            |

#### 受款帳號維護的注意事項 一、新增帳戶 1.每個人只可以上傳一個郵局帳號,但是銀行則不設限。 2.新增帳戶資料時,請先查明自己的分行行號。 3.請正確填數數字(-**不用打**)·然後拍照上傳你的存摺封面(或有帳號資訊的那一面)。 · 🔺 帳戶資訊: 預設郵局/銀行: 0 70 21-006104 890(中華郵政) 填寫帳戶資料 郵局/銀行分行: 請先選擇銀行 郵局/銀行: 請選擇 × × 郵局局帳號/銀行帳號: 檢附銀行/存摺影本 (限學生本人) 二、受款人一定要是申請人本人,如沒有帳戶請去開戶。

## 如有操作上的疑慮,請與我們聯繫。

學生事務處 生活輔導組 陳冠華 行政秘書 (02)7749-1061 framziska@ntnu.edu.tw

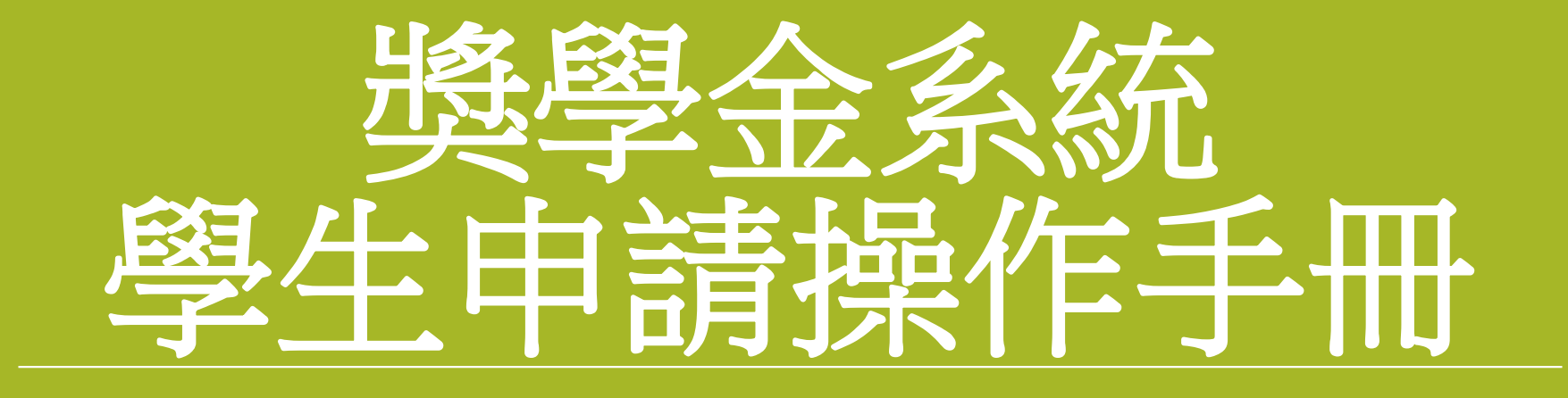

### Instruction to the Student Scholarship Application System

## 如何進入獎學金系統? How to enter the scholarship system?

| (1)中文版                                                                                                    |                                                                                                    |                                                                                           | (2)English                                                                         |                                                                                                    |                                                                                                    |                                                                                      |
|----------------------------------------------------------------------------------------------------|----------------------------------------------------------------------------------------------------|-------------------------------------------------------------------------------------------|------------------------------------------------------------------------------------|----------------------------------------------------------------------------------------------------|----------------------------------------------------------------------------------------------------|--------------------------------------------------------------------------------------|
|                                                                                                    | 網站                                                                                                    | 導覽 學生 教職員 校友 考生 訪客 捐贈 English 全就漫寻:                                                       |                                                                                    | VVHERE EDUC                                                                                                    | AIION                                                                                                    |                                                                                      |
| ::: 關於師大 學術單位 行政組織                                                                                             |                                                                                                    | Student                                                                                   |                                                                                    | IS LEADI                                                                                                    | NG                                                                                                    |                                                                                      |
| 教職員                                                                                                    |                                                                                                    | 登入校務行政入口<br><sup>楼號</sup> 客碼 GO                                                           |                                                                                    | to all a un                                                                                                    | An and                                                                                                    |                                                                                      |
| 研究服務                                                                                                    | 教學服務                                                                                                    | 圖書館服務                                                                                     |                                                                                    |                                                                                                    |                                                                                                    |                                                                                      |
| 教師評確相顧資訊<br>彈性精資暨獎勵相關資訊<br>校內內補助獎勵相關資訊<br>徵求研究計畫相關資訊<br>費宣僅選岸時使用相關資訊<br>費重僅選岸時使用相關資訊<br>產學技轉媒合平台資訊<br>本校問放學者平台 | Moodle 2.8數位學習平台<br>Moodle 3.7數位學習平台(110/2/1正式啟用)<br>日間學制數務實訊系統(課悉、成績等業務)<br>在職導班數務資訊系統(課悉、成績等業務)<br>教育實習作業系統 | 約蔵查詢<br>電子資料庫<br>期刊/電子書資源<br>資源整合查购<br>本校碼傳士論文<br>本校編佛典題<br>子國文獻傳道服務<br>西文期刊文獻快道服務        |                                                                                    |                                                                                                    | We want to the second second s |                                                                                      |
| 資 計 服 務<br>校 園 軟體 下載<br>VPN服務<br>無線網路<br>網路信箱<br>NTNU App                                                      | 校務行政条統     差勤系統     校務行政資訊入口網     國民旅遊卡檢核系統     公文線上發核系統(兼任人員入口)                                              | 各 單 位 版 務 子 世<br>教務處服務 手冊<br>攀生事務處服務 手冊<br>總務處服務 手冊<br>研究發展處服務 手冊<br>人事室服務 手冊<br>主計室服務 手冊 | NTNU Experience Share In The Talwah UK Virtual Higher Education<br>Delegation 2020 | mazes 2020 Editech Taiwat                                                                                                    | U Rect ref 17h National Interction Award                                                                                                    | Impressed by Self-developed Day-pass System, Acer Visited Writes                     |
| 校園生活                                                                                                    | 場地租借                                                                                                    | 住宿資訊                                                                                      |                                                                                    |                                                                                                    |                                                                                                    |                                                                                      |
| 師大禮品及出版品<br>校園保護智慧財產權專區<br>交通資訊<br>停享資訊<br>停度者實訊<br>電子報訂問<br>教室分佈圖<br>校內電話                                     | 會場租借中心<br>圖書稅國際會議廳<br>資訊中心電腦教室<br>運動場館租借<br>造修推廣學院場地及教室租借<br>教室預約現況查詢<br>文賓廳租借<br>如音劇場租借                      | 進修推廣學院師大會館<br>學人及職務宿舍借用                                                                   | Np r.                                                                              | News           • 2021-01-27           NTNU Student tops the First Overseas Compatriot Students Translation<br>Competition           • 2021-01-22           The Opening of Center of Astronomy and Gravitation at NTNU           • 2021-01-5           A Blow to Know Your Blood Sugar Level | Study in Degree Program     Study in Mandarin Training Center     NTNU Portal     NTNU Library     NTNU Strategic Development Plan 2020-2025                                                                                                    | LINK Journal     Curriculum Information     NTNU Partner Institutions     NTU System |

| (3) (3) (3) (3) (3) (3) (3) (3) (3) (3) (3) (3) (3) (3) (3) (3) (3) (3) (3) (3) (3) (3) (4) (4) (4) (4) (5) (3) (4) (4) (5) (4) (3) (3) (3) (3) (3) (3) (3) (3) (3) (4) (4) (4) (4) (5) (4) (5) (4) (5) (6) (3) (3) (3) (3) (4) (3) (4) (4) (4) (5) (4) (5) (4) (5) (5) (5) (6) (6) <th>ity<br/>Administration Campus Life</th> <th>(4)</th> <th>、首百(Home) 、公告(Rulletin) 、 確田程式(Applications) 、</th> | ity<br>Administration Campus Life                                                                                              | (4) | 、首百(Home) 、公告(Rulletin) 、 確田程式(Applications) 、                                                                                                    |
|----------------------------------------------------------------------------------------------------|----------------------------------------------------------------------------------------------------|-----|----------------------------------------------------------------------------------------------------|
| Fortal Login     Home > Portal login     Nat   And   And                                                                                                    | tional Taiwan Normal University<br>uthentication Service<br>er ID<br>ssword<br>login<br>Activate Your Account Forgot Password? |     | <ul> <li>Backford (California) (California)</li></ul> |

## 如何申請獎學金? How to apply for scholarship

| 獎學金系統                                |      |       |               |          |                                                           |         |        |        |           |      |        |         |            |
|--------------------------------------|------|-------|---------------|----------|-----------------------------------------------------------|---------|--------|--------|-----------|------|--------|---------|------------|
| 的能列表                                 | (**) | 作業區   |               |          |                                                           |         |        |        |           |      |        |         |            |
| ──────────────────────────────────── |      | 191   | 明 獎學金公告       | 8        |                                                           |         |        |        |           |      |        |         |            |
| ■ 樊學金公告                              |      | 公日    | 5 頬別:         | 65 96 5  | ▲ 查詢内容:                                                   |         | -      |        |           |      |        |         |            |
| 📰 各類證明下載                             | (1)  | Clic  | k on sch      | olarshi  | p announcement                                            | 清除      | 查詢     |        |           |      |        |         |            |
|                                      |      | 校的    | 內獎學金公告(申請)    | 一般公告     |                                                           |         |        |        |           |      |        |         |            |
|                                      |      |       | 公告時間          | 獎學金代碼    | 樊學金名稱                                                     | 申請現況    | 預計發放名額 | 預計發放金額 | 關放學制      | 關放条所 | 申請截止日期 | 獎學金類別   | 送件方式       |
|                                      |      |       | 2021-01-19 11 | A1091013 | 國夢育才助學金-在職班之身心障礙學生                                        | 申請人數:0人 | 4      | 10000  | 週末夜間班□□□  |      | 2021-0 | 校内經□□□  | 線上申請       |
|                                      |      | E     | 2021-01-19 11 | A1091014 | 國夢育才助學金-日間學制之低收入戶學生                                       | 申請人數:0人 | 10     | 10000  | 日間部       |      | 2021-0 | 校内經□□□  | 線上申請       |
|                                      |      |       | 2021-01-19 11 | A1091015 | 國夢育才助學金-在職班之低收入學生                                         | 申請人數:0人 | 4      | 10000  | 週末夜間班□□□□ |      | 2021-0 | 校内經二二〇  | 線上申請       |
|                                      |      |       | 2021-01-19 11 | A1091016 | 國夢育才助學金-大學部至博士班之原住民籍學生                                    | 申請人數:0人 | 20     | 10000  | 日間部       |      | 2021-0 | 校内經□□□  | 線上申請       |
|                                      |      |       | 2021-01-19 11 | A1091017 | 國夢育才助學金-限在職專班之原住民籍學生                                      | 申請人數:0人 | 4      | 10000  | 週末夜間班□□□□ |      | 2021-0 | 校内經口口口  | 線上申請       |
|                                      |      |       | 2021-01-19 11 | A1091018 | 國夢育才助學金-大學部至博士班之僑生                                        | 申請人數:0人 | 20     | 10000  | 日間部       |      | 2021-0 | 校内經□□□□ | 線上申請       |
|                                      |      |       | 2021-01-19 11 |          | Guidelines for National Taiwan Normal University Fulfilli | 申請人數:0人 | 15     | 10000  | 日間部       |      | 2021-0 | 校内經口口口  | 線上申請       |
|                                      |      |       | 2021-01-19 11 | A1091020 | 國步肖才助學董-大學副至傳士批之中個収入戶子女                                   | 申請人數:0人 | 10     | 10000  | 日間部       |      | 2021-0 | 校内經二二二  | 線上申請       |
| (2)Click to a                        | ppl  | y fei | r2the1sch     | alarship | ] 国夢育才助學金-限在職班之中低收入戶學生                                    | 申請人數:0人 | 4      | 10000  | 週末夜間班     |      | 2021-0 | 校内經□□□□ | 線上申請       |
|                                      |      |       | 2021-01-19 11 | A1091022 | 園夢商才助學金-眼領有縣市政府社會局所發特殊境遇家                                 | 申請人數:0人 | 5      | 10000  | 日間部       |      | 2021-0 | 校内經□□□  | 線上申請       |
|                                      |      |       | 2021-01-19 11 | A1091023 | 園夢商才助學金-限領有縣市政府社會局所發特殊境遇家───                              | 申請入數:0人 | 2      | 10000  | 週末夜間班     |      | 2021-0 | 校内經二二二  | 線上申請       |
|                                      |      |       | 2021-01-19 11 | A1091024 | 國夢育才助學金-限大學部至博士班之新住民及其子女學生申請                              | 申請人數:0人 | 10     | 10000  | 日間部       |      | 2021-0 | 校内經□□□□ | 線上申請       |
|                                      |      |       | 2021-01-19 11 | A1091025 | 圓夢育才助學金-限新住民及其子女之在職碩班學生申請                                 | 申請人數:0人 | 2      | 10000  | 週末夜間班[]]] |      | 2021-0 | 校内經□□□  | 線上申請       |
|                                      |      |       | 2021-01-15 09 | A1091012 | 國夢育才助學金-大學部及日間學制之研究所身心障礙學生                                | 申請人數:0人 | 10     | 10000  | 日間部       |      | 2021-0 | 校内經□□□  | 線上申請       |
|                                      |      |       | 2020-12-11 08 | D1092002 | 新住民及其子女培力與獎助(勵)學金計畫-限新住民及其                                | 申請入數:0人 | 0      | 0      | 日間部       |      | 2021-0 | 校外獎助學金  | 自行送件       |
|                                      |      |       | 2020-12-10 16 | D1092001 | 『財團法人平安菁英教育基金會獎學金』                                        | 申請人數:0人 | 0      | 0      | 日間部       |      | 2021-0 | 校外獎助學金  | 自行送件       |
|                                      |      |       | 2020-12-10 08 | D1091120 | 台北市不動產代銷經紀商業同業公會教育獎助金                                     | 申請人數:1人 | 0      | 0      | 大學部,碩士班   |      | 2021-0 | 校外獎助學金  | 自行送件       |
|                                      |      | E     | 2020-12-03 10 | D1091119 | 『台北市國際獅子會第60屆胚芽獎學金』                                       | 申請人數:0人 | 3      | 0      | 大學部,碩士班   |      | 2021-0 | 校外獎助學金  | 自行送件       |
|                                      |      |       | 2020-11-17 13 | D1091115 | 110年度『儒鴻教育獎助學金』                                           | 申請人數:2人 | 100    | 100000 | 大學部,碩士班   |      | 2021-0 | 校外獎助學金  | 自行送件       |
|                                      |      | 14    | 4 第 1 頁       | ,共1頁     | 1 8                                                       |         |        |        |           |      |        | 顧示1 ·   | - 19筆,共19筆 |

| 放买学金系统           |                 |                                                                                                    |                                              |
|------------------|-----------------|----------------------------------------------------------------------------------------------------|----------------------------------------------|
| <b>能列表</b> (《 )  | 作業區             |                                                                                                    |                                              |
|                  | 2018 英柳金        | 224 国                                                                                                    |                                              |
| 3 功能列表 Menu /1 \ | Clickon         | ach alarahin ann aun com ant                                                                                                    |                                              |
| 三 奠學金申請及查詢 (上)   | CIFEREN         | scholarship announcement                                                                                                    |                                              |
| 2 条领的职下来         |                 | Guidelines for National Taiwan Normal University 申請單號 A1091019001                                                                                                    |                                              |
|                  | 校内農學金公告(4       | Fulfilling Dreams-for foreign students (預計傳統金額:10000)                                                                                                    |                                              |
|                  | 公告時間            |                                                                                                    | 數止日期 装ឹ金面积 抵住方式                              |
|                  | 2021-01-19 1    | In a types of scholarships and the quote for recipients are as follows:     One of a characteristic and the quote for the characteristic and the characteristic and the characteri | -0000 校内版200 級上申時                            |
|                  | 2021-01-19 1    | Quota of scholarship for foreign students: 15_                                                                                                    | -0000 校内级000 段上申請                            |
|                  | 2021-01-19 11   | 3. Application Dates and the Amount of the cohoraching                                                                                                    |                                              |
|                  |                 | (1.) The first round application for the Fulfilling Dreams Scholarship is open from October 1st toOctober 31st in the 1st semester. □                                                                                                    |                                              |
|                  | 2021-01-19 11   | The second round application is open from March 1st to March 31st in the 2nd semester.                                                                                                    |                                              |
|                  | 2021-01-19 1    | (2.) Each recipient will receive 10,000 NT dollars.                                                                                                    | -0 校内修                                       |
|                  | 2021-01-19 1    | 4.Recipients who are not funded by other scholarships from NTNU or the government have priority to receive the scholarship.                                                                                                    | -0000 校内级000 級上申請                            |
|                  | 2021-01-19 1    | (2)Click to apply for the scholarship                                                                                                    | -0000 投方每0000 段上申請                           |
|                  | 2021-01-19 1    | Interaction to the proceeding semister.                                                                                                    | -0000 松内砾000 線上申請                            |
|                  | 2021-01-19 1    | 2. Relevant certificates or documents and ARC                                                                                                    | -0 校片编合=                                     |
|                  | 2021-01-19 1    | 3. Photocopy of the Postal Passbook.                                                                                                    | -0二二四 校内编云二四 殿上申祷                            |
|                  | 2021-01-19 1    |                                                                                                    | -0000 投内级2000 级上申病                           |
|                  | 2021-01-19 1    | · 相關又作及素例:                                                                                                    |                                              |
|                  | 2021-01-19 1    | ▲申朔人編本實訊:                                                                                                    |                                              |
|                  | 2021-01-15 09   | <b>撃</b> 年: 109                                                                                                    | -0二二四 校内經二二四 線上申請                            |
|                  | 2020-12-11 08   | 申請人姓名: 申請人姓名:                                                                                                    | -0                                           |
|                  | 2020-12-10 10   | · · · · · · · · · · · · · · · · · · ·                                                                                                    | -0                                           |
|                  |                 |                                                                                                    |                                              |
|                  | 4 2020-12-10 06 |                                                                                                    | -00000 权外媒助學会 自行城件                           |
|                  | 2020-12-03 10   | F-Mail: (中間現象工程)向上上近IntellX日和/App/探波流行)                                                                                                    | -00000 校外娘助學金 自行送件                           |
|                  | 2020-11-17 1    | 入學相關身份別:一般主、外籍主 (說明)                                                                                                    | -0000 权外境助理金 自行结件                            |
|                  | 1 1 11          | 是真在学:                                                                                                    | <b>展示1 - 19時 井19時</b>                        |
|                  |                 | (L)中國大臣 :                                                                                                    |                                              |
|                  |                 | Transcript of the                                                                                                    |                                              |
|                  |                 | Preceding semester.:                                                                                                    |                                              |
|                  |                 | Upload the front and                                                                                                    |                                              |
|                  | (3)             | back files of the <u>下</u> 數應來 副論                                                                                                    |                                              |
|                  |                 | residence permit:                                                                                                    |                                              |
|                  | (4)             | Upload your bank                                                                                                    |                                              |
|                  | (4)             | account file: Decrete color                                                                                                    |                                              |
|                  |                 |                                                                                                    |                                              |
|                  |                 |                                                                                                    |                                              |
|                  |                 | 中國私意: 滿過十 "收城並健; 特例產                                                                                                    | (8)Choose the file of the front page of your |
|                  |                 | (6) Choose your own                                                                                                    |                                              |
|                  |                 | The second round application is open from March 1st to March 31st in the 2nd tenseter.                                                                                                    | bankbook.then click the upload button.       |
| (5)Fill in y     | ourown          | bank account number and account bank branch code                                                                                                    |                                              |
| (10)Submit       | for review      |                                                                                                    | 7/存換影本 ×                                     |
|                  |                 |                                                                                                    | 上傳來表:                                        |
|                  |                 |                                                                                                    |                                              |
|                  |                 |                                                                                                    | r bank or post office passbook               |
|                  |                 | (the side with the ac                                                                                                    | rount number)                                |
|                  |                 | (4) I emporary Internet file                                                                                                    |                                              |

### 填寫及上傳資料後,申請審核流程: After filling in and uploading, submit to the review process:

| 開調会由はお書の               | 告閲 B1+1                                                                             |                                                                                                    |                                                                  |
|------------------------|-------------------------------------------------------------------------------------|----------------------------------------------------------------------------------------------------|------------------------------------------------------------------|
| 要學面申請及查詞 201<br>請擬全公準  | E 299 /211                                                                          |                                                                                                    |                                                                  |
| <u>果学业公司</u><br>主领审明下前 |                                                                                     | Guidelines for National Taiwan Normal University 申禮單題: A1091019001                                                                                                    |                                                                  |
| AT AT ABLE POT T ABL   | 这内樊攀金公告()                                                                           | Fulfilling Dreams-for foreign students (預計傳獎金額: 10000)                                                                                                    |                                                                  |
|                        | 公告時期                                                                                |                                                                                                    | 教徒日期 如柳金頭背 经件方式                                                  |
| E                      | 2021-01-19 1                                                                        | In the types of scholarships and the quote for recipients are as rokows:     Overs of scholarships for family extendents 10 <sup></sup>                                                                                                    | -0000 RP6000 81.0M                                               |
| 177                    | 2021-01-19 1                                                                        | Quota or schlarsnip for folgen students: 15_                                                                                                    | -0-11- 12AS-11                                                   |
| Tank 1                 | 2021-01-19 1                                                                        | 3. Application Dates and the Amount of the scholarship"                                                                                                    | 0.000 BODE                                                       |
| 1 × 4                  |                                                                                     | (1.) The first round application for the Fulfilling Dreams Scholarship is open from October 1st toOctober 31st in the 1st semester.                                                                                                    |                                                                  |
|                        | 2021-01-19 1                                                                        | The second round application is open from March 1st to March 31st in the 2nd semester.                                                                                                    | -0.1.1. KARETTI WT#18                                            |
|                        | 2021-01-19 1                                                                        | (2.) Each recipient will receive 10,000 NT dollars.                                                                                                    | -0000 松内坡(100 秋上甲納                                               |
|                        | 2021-01-19 1                                                                        | 4.Recipients who are not funded by other scholarships from NTNU or the government have priority to receive the scholarship.                                                                                                    | -00000 校内版0000 相上申請                                              |
| 1                      | 2021-01-19 1                                                                        |                                                                                                    | -00000 均内接0000 根上申請                                              |
|                        | 2021-01-19 1                                                                        | LiTranscript of the preceding semester.                                                                                                    | -0000 投內級0000 級上申請                                               |
| 0                      | 2021-01-19 1                                                                        | 2. Relevant certificates or documents and ARC.                                                                                                    | -00000 校内级0000 终止申請                                              |
| 0                      | 2021-01-19 1                                                                        | 3. Photocopy of the Postal Passbook.                                                                                                    | -0                                                               |
|                        | 2021-01-19 1                                                                        |                                                                                                    | -00000 校内桥0000 級上申請                                              |
| 171                    | 2021-01-19 1                                                                        | ▲ 雪蘭 × 行為戦制:                                                                                                    | -0000 校内板0000 粉上申請                                               |
|                        | 2021-01-19 1                                                                        | (素)申請人屬丰資訊:                                                                                                    | -0.500 投內級(100) 級上申請                                             |
|                        | 2021-01-15 0                                                                        | 第年: 109                                                                                                    | -OLILI KENRCELI SLEHR                                            |
|                        | 2020-12-11 06                                                                       | 申請人姓名: 申請人學號:                                                                                                    | -000000 权外操助理会 自己结件                                              |
|                        | 2020-12-10 10                                                                       |                                                                                                    | 0 777 校外雄励理会 由丹线性                                                |
|                        |                                                                                     | 身份總結/展留相論· 《若费份證號/居留證號不正確 · 將導致無法匯款 · 讀預必確認資料的口 <sup>鐵出筆模</sup>                                                                                                    | ×                                                                |
|                        |                                                                                     |                                                                                                    |                                                                  |
|                        | 2020-12-30 00                                                                       | F.Mail: (申讀獎學金期間由上述mail及台師大app推播通知) (2) 是香港出                                                                                                    | 出書核,送出書核後將無法再進行修                                                 |
|                        | 2020-12-10 0                                                                        | E-Mail:     E-Mail:                                                                                                    | 出審校,送出審核強將無法再進行修                                                 |
|                        | 2020-12-10 0<br>2020-12-03 10<br>2020-11-17 1                                       | E-Mail:     (申禮提舉金期間由上述mail及台師大app推描通知)     2     是否提出       入學相繁身份別:     一般王・外籍主     (戲明)                                                                                                    | 出書校,送出書校准將無法再進行修<br>是 西                                          |
|                        | 2020-12-10 0<br>2020-12-03 10<br>2020-11-17 1<br>2020-11-17 1                       | E-Mail:     (申禮提學金期間由上述mail及台師大app推描通知)       入學相關身份別:     一般王・外籍主       最高在學:     (問題)                                                                                                    | 出書校,送出書校後將無法再進行修<br>是 西 (111-11-11-11-11-11-11-11-11-11-11-11-11 |
|                        | 2020-12-10 0<br>2020-12-03 10<br>2020-11-17 1<br>2020-11-17 1                       | E-Mail:     (申禮提學金期間由上述mail及台師大app推描通知)     (書書提出)       人學相關身份別:     一級主 · 外籍主     (戲閱)       是否在學:     (戲閱)                                                                                                    | 出書校,送出書校業將無法再建行修<br>見<br>百<br>第773 - 1980,713                    |
|                        | 2020-12-30 0<br>2020-12-03 10<br>2020-11-17 1<br>2020-11-17 1                       | E-Mail:     E-Mail:     E-Mail:     E-Mail:     C中磯延學金崩間由上述mail及台師大app推描通知)     A學相對者句別:     一般主・外籍主     (戲題)     是否在學:     Transcript of the     4.20(108學年第2學系)     2. Submission confirm                                                                                                    | EBK、送出書体単将無法再建行体<br>原 西<br>mation: After                         |
|                        | 2020-12-30 0<br>2020-12-03 10<br>2020-11-17 1<br>1<br>1<br>1<br>1                   | E-Mail:<br>E-Mail:<br>人學相關身份別: 一般王 - 外籍主 (成例)<br>是西在學:<br>Transcript of the<br>preceding semester.:<br>4.20(108學年第2學類)<br>2. Submission confirm                                                                                                    | 車<br>本<br>mation: After                                          |
|                        | 2020-12-10 0<br>2020-12-03 10<br>2020-11-17 12<br>2020-11-17 12                     | E-Mail:<br>E-Mail:<br>人學情繁身份別:<br>一般主・外籍主 (創題)<br>是西在學:<br>Transcript of the<br>preceding semester;<br>Upload the front and<br>Submission, it cannot                                                                                                    | mation: After                                                    |
|                        | 2020-12-30 0<br>2020-12-03 10<br>2020-11-17 1:                                      | E-Mail:     E-Mail:     All:     All:                                                                                                    | mation: After<br>t be modified.                                  |
|                        | 2020-12-10 0<br>2020-12-03 10<br>2020-11-17 1<br>4 m 1                              | E-Mail:     E-Mail:     E-Mail:     E-Mail:     All:     Al                                                                                                    | mation: After<br>t be modified.                                  |
|                        | 2020-12-10 0<br>2020-12-03 10<br>2020-11-17 1<br>3<br>3<br>1                        | E-Mail:     E-Mail:     All:     All:                                                                                                    | mation: After<br>t be modified.<br>ht to proceed.                |
|                        | 2020-12-10 0<br>2020-12-03 10<br>2020-11-17 1<br>3<br>3<br>1                        | E-Mail:<br>E-Mail:<br>人學相關身例:<br>是面在第:<br>一般王・分補王 (展明)<br>是面在第:<br>Transcript of the<br>preceding semester.:<br>Upload the front and<br>back files of the 下動酒房 創除<br>residence permit:<br>Upload your bank<br>secount file:<br>TSI酒房 創除                                                                                                    | mation: After<br>t be modified.<br>ht to proceed.                |
|                        | 2020-12-10 0<br>2020-12-03 10<br>2020-11-17 1:<br>1<br>1<br>1<br>1                  | E-Mail:<br>E-Mail:<br>人學相繁章的說:一般主·分離主 (感明)<br>墨雪在聲:<br>Transcript of the<br>preceding semester:<br>Upload the front and<br>back files of the <u>T國酒集 副版</u><br>residence permit:<br>Upload your bank<br>account file:<br>Togitate allow<br>account file:<br>Togitate allow<br>account f | mation: After<br>t be modified.<br>ht to proceed.                |
|                        | 2020-12-10 0<br>2020-12-03 10<br>2020-11-17 1:<br>3                                 | E-Mail:     E-Mail:     E-Mail:     APA # 5 % # 主     (展明)     是否在辈:     Comparison confirm     Proceeding semester:     Upload the front and     back files of the 下面漂亮 副脸     account file:     Total # # # # # # # # # # # # # # # # # # #                                                                                                    | mation: After<br>t be modified.<br>ht to proceed.                |
|                        | 2020-12-10 0<br>2020-12-03 10<br>2020-11-17 1:<br>1<br>1<br>1<br>1<br>1             | E-Mail:     E-Mail:     E-Mail:     APH 中華王・小藩主     (周囲)     是吾在草:     Control (周囲)     是吾在草:     Control (周囲)     E-Mail:     APH 中華王・小藩主     (周囲)     E-Mail:     APH 中華王・小藩主     (周囲)     E-Mail:     APH 中華王・小藩主     (周囲)     E-Mail:     APH 中華王・小藩主     (周囲)     E-Mail:     APH 中華王・小藩主     (周囲)     E-Mail:     APH 中華王・小藩主     (周囲)     E-Mail:     APH 中華王・小     APH 中華王・小     APH 中華王・     APH 中華王・     APH 中華王・     APH 中華王     APH 中華王     APH     APH 中華王     APH     APH                                                                                                    | mation: After<br>t be modified.<br>ht to proceed.                |
|                        | 2020-12-10 00<br>2020-12-03 10<br>2020-11-17 11<br>4 # 1                            | E-Mail:       (申禮與學金期間由上述mail及台師大app推播通知)         人學相繁身份別:       一般生・分離生         人學相繁身份別:       一般生・分離生         日本日本       (個例)         墨雪在里:       2. Submission confirm         Proceeding semester.:       420(106學年第2學類)         Upload the front and<br>back files of the <u>T國酒集團除</u><br>residence permit:       2. Submission, it cannot<br>Click "Yes" if you war         Upload your bank<br>secount file:       王國國集團除<br>生產就算:         中國紙算:       ····································                                                                                                    | mation: After<br>t be modified.<br>ht to proceed.                |
|                        | 2020-12-10 0<br>2020-12-03 10<br>2020-11-17 1:<br>1<br>1<br>1<br>1<br>1             | E-Mail:     E-Mail:     E-Mail:     E-Mail:     AF#接着的:     -##±-5%#±     (展明)     是否在第:     -##±-5%#±     (展明)     是否在第:     -######     Transcript of the     preceding semester.:     Upload the front and     back files of the     Toll在来自院     residence permit:     Upload your bank     secount file:     平體状態:     展展 #     使致全弱:     特殊定      ·********************************                                                                                                    | mation: After<br>t be modified.<br>ht to proceed.                |
|                        | 2020-12-10 0<br>2020-12-03 10<br>2020-11-17 1<br>4 第 1                              | E-Mail:     E-Mail:     Agring等公認:     -     -     -     -     -     -                                                                                                    | mation: After<br>t be modified.<br>ht to proceed.                |
|                        | 2020-12-10 0<br>2020-12-03 10<br>2020-11-17 1<br>(                                  | E-Mail:     E-Mail:     E-Mail:     All:     All:                                                                                                    | mation: After<br>t be modified.<br>ht to proceed.                |
|                        | 2020-12-10 00<br>2020-12-03 10<br>2020-11-17 1<br>4 第 1                             | E-Mail:     E-Mail:     E-Mail:     All:     All:                                                                                                    | mation: After<br>t be modified.<br>ht to proceed.                |
| 1 Submi                | 2020-12-00 00<br>2020-12-03 10<br>2020-11-17 11<br>1 1 1<br>1 1 1<br>1 1 1<br>1 1 1 | E-Mail:     E-Mail:     All (中碑與學金期間由上述mail及台師大app推讀通知)     All 有驚 合說:     ·································                                                                                                    | mation: After<br>t be modified.<br>ht to proceed.                |

| 白鬱部     | 2021-0  | 校外操助學会   | 由行蜡件       |
|---------|---------|----------|------------|
| 白鬱態     | 2021-0  | 纹外媒肋壁金   | 白檀送件       |
| 大學部,這士班 | Success | ×        | 80%#       |
| 大學座,碩士班 | 送出曹核成功  |          | 自行送件       |
| 并是的,每主班 | 海定      |          | 的城牛        |
|         | -       | anotal - | 1988,75198 |

#### Submission Completed

## 注意事項: Precautions:

1.須符合獎學金申請身分才可申請該獎學金。

You must meet the scholarship application requirements to apply.

2.填寫完畢後,務必點選送出審核鍵,否則審查單位無法收到申請資料。

After filling in, be sure to click the "Submit for review" button, otherwise the review unit will not receive the application materials.

3.依獎學金公告申請方式送紙本或線上申請,若為校外獎助學金時,務必自行確認是否為紙本送件

,或進入對方申請系統填寫。

Submit the paper or online application according to the scholarship announcement application method. If it is an off-campus scholarship, you must take note whether it is a paper submission or enter the application system of the other party to fill in.

4.上傳存摺影本時,請務必提供學生本人郵局或銀行存摺有帳戶資料那面。

When uploading a copy of the passbook, be sure to provide the account information side of the student's post office or bank passbook.